| M                         | Innehåll              | $\leftarrow$ | E Dashboard    | 88 Innehåll                               | ×                           |                             |                   |                                     | Du har in<br>Free           | nte behorighet.<br>2019012354 Logga ut ? 🎝 |
|---------------------------|-----------------------|--------------|----------------|-------------------------------------------|-----------------------------|-----------------------------|-------------------|-------------------------------------|-----------------------------|--------------------------------------------|
|                           | Web Author Ny         |              | Redigera Rader | a Hämta Lägg till i spellista             | Flytta (Redigera flera) (Sp | ara som mall) (Exportera)   | (                 | Kategori 🗸 🔻 🗸                      | Innehållsnamn               | = Q)                                       |
| Innehåll                  |                       |              | Innehåll       | Innehållsnamn                             |                             | Detaljer                    | Enheter som stöds | Ändrad den                          | <ul> <li>Skapare</li> </ul> | Utgångsdatum                               |
| Þ                         | Mitt innehåll         |              |                | MK_TEST_1.LFD                             |                             | LFD<br>2 MB<br>00:02:00     |                   | om 1 år sedan<br>(2020-02-04 14:10) | Free2019012354              |                                            |
| Spellista                 | Enligt användare      |              |                | Downhill                                  |                             | MOVIE<br>517 MB<br>00:00:44 |                   | om 1 år sedan<br>(2020-01-29 11:46) | Free2019012354              |                                            |
| Regeluppsättning          | Mall<br>Papperskorgen | Û            | 1              | wcms_G310GS_outdoor_1920x1080_04          |                             | IMAGE<br>332 KB             |                   | om 1 år sedan<br>(2019-12-13 16:20) | Free2019012354              |                                            |
| Schema                    |                       |              |                | wcms_G310GS_outdoor_1920x1080_02          |                             | IMAGE<br>417 KB             |                   | om 1 år sedan<br>(2019-12-13 16:20) | Free2019012354              |                                            |
| L <sub>A</sub> J<br>Enhet |                       |              |                | Everyday-Adventure-storyheader-main-G3    | 10GS-0G02-YNA5              | IMAGE<br>633 KB             |                   | om 1 år sedan<br>(2019-12-13 16:20) | Free2019012354              |                                            |
| Lılı.<br>Statistik        |                       |              |                | BMW-logo-2000-2048x2048                   |                             | IMAGE<br>532 KB             |                   | om 1 år sedan<br>(2019-12-13 16:20) | Free2019012354              |                                            |
| O<br>Användare            |                       |              |                | BMW G 310 GS                              |                             | MOVIE<br>37 MB<br>00:01:32  |                   | om 1 år sedan<br>(2019-12-13 16:20) | Free2019012354              | -                                          |
| ()<br>Inställning         |                       |              |                | MyContent_1910031441.LFD                  |                             | LFD<br>22 MB<br>00:00:40    |                   | om 1 år sedan<br>(2019-10-06 19:10) | Free2019012354              | -                                          |
|                           |                       |              | \$             | dfgdfgyrtyrtyrty                          |                             | IMAGE<br>20 KB              |                   | om 1 år sedan<br>(2019-09-06 10:34) | Free2019012354              | -                                          |
|                           |                       |              |                | Mercedes-Benz Concept X-Class – Trailer - | – Mercedes-Benz             | MOVIE<br>20 MB<br>00:01:12  |                   | om 1 år sedan<br>(2019-07-02 09:35) | Free2019012354              | -                                          |
|                           |                       |              | •              | MyContent_1905131016.LFD                  |                             | LFD<br>849 KB<br>01:30:00   |                   | om 1 år sedan<br>(2019-05-13 10:17) | Free2019012354              | -                                          |
|                           |                       |              | -              |                                           |                             | 1151                        |                   | - 0 I                               |                             | *                                          |

Felmeddelandet "Du har inte behörighet" visas trots att din användare skapat objektet. För att komma runt problemet och åtgärda det måste vi öppna objektet via Web Author.

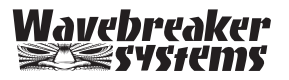

| Ν                          | Innehåll                                            | III Dashboard | 88 Innehåll ×                                           |                             |                   |                                     | Free20         | 19012354 🛛 Logga ut 🤅 📎 |
|----------------------------|-----------------------------------------------------|---------------|---------------------------------------------------------|-----------------------------|-------------------|-------------------------------------|----------------|-------------------------|
|                            | Web Author Ny >                                     | Redigera      | era) Hämta (Lägg till i spellista) (Flytta) (Redigera f | Spara som mall Exportera    | Ка                | tegori 🗸 🔻 🗨                        | Innehållsnamn  | Ξ Q                     |
| Innehåll                   |                                                     | Innehåll      | Innehållsnamn                                           | Detaljer                    | Enheter som stöds | Ändrad den                          | ∧ Skapare      | Utgångsdatum            |
| Spellista                  | Mitt innehåll<br>Delat innehåll<br>Enligt användare |               | MK_TEST_1.LFD                                           | LFD<br>2 MB<br>00:02:00     |                   | om 1 år sedan<br>(2020-02-04 14:10) | Free2019012354 |                         |
|                            |                                                     |               | Downhill                                                | MOVIE<br>517 MB<br>00:00:44 |                   | om 1 år sedan<br>(2020-01-29 11:46) | Free2019012354 |                         |
| Regeluppsättning           | Papperskorgen 🗍                                     | 1             | wcms_G310GS_outdoor_1920x1080_04                        | IMAGE<br>332 KB             |                   | om 1 år sedan<br>(2019-12-13 16:20) | Free2019012354 |                         |
| Schema                     |                                                     |               | wcms_G310GS_outdoor_1920x1080_02                        | IMAGE<br>417 KB             |                   | om 1 år sedan<br>(2019-12-13 16:20) | Free2019012354 |                         |
| L <sub>A</sub> J<br>Enhet  |                                                     |               | Everyday-Adventure-storyheader-main-G310GS-0G02-YNA5    | IMAGE<br>633 KB             |                   | om 1 år sedan<br>(2019-12-13 16:20) | Free2019012354 |                         |
| <b>I</b> .II.<br>Statistik |                                                     |               | BMW-logo-2000-2048x2048                                 | IMAGE<br>532 KB             |                   | om 1 år sedan<br>(2019-12-13 16:20) | Free2019012354 |                         |
| O<br>Användare             |                                                     |               | BMW G 310 GS                                            | MOVIE<br>37 MB<br>00:01:32  |                   | om 1 år sedan<br>(2019-12-13 16:20) | Free2019012354 |                         |
| ()<br>Inställning          |                                                     |               | MyContent_1910031441.LFD                                | LFD<br>22 MB<br>00:00:40    |                   | om 1 år sedan<br>(2019-10-06 19:10) | Free2019012354 |                         |
|                            |                                                     | Ň             | dfgdfgyrtyrtyrty                                        | IMAGE<br>20 KB              |                   | om 1 år sedan<br>(2019-09-06 10:34) | Free2019012354 | -                       |
|                            |                                                     |               | Mercedes-Benz Concept X-Class – Trailer – Mercedes-Benz | MOVIE<br>20 MB<br>00:01:12  |                   | om 1 år sedan<br>(2019-07-02 09:35) | Free2019012354 |                         |
|                            |                                                     | •             | MyContent_1905131016.LFD                                | LFD<br>849 KB<br>01:30:00   |                   | om 1 år sedan<br>(2019-05-13 10:17) | Free2019012354 |                         |
|                            |                                                     | ~             |                                                         | 1001                        |                   | . O I                               |                | •                       |

Öppna Web Authorn.

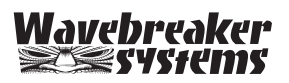

| Filtyp            | LFD (Signage-innehåll)                             |
|-------------------|----------------------------------------------------|
|                   | O DLK (DataLink-innehåll)                          |
|                   | <ul> <li>VWL (Delad skärmbild-innehåll)</li> </ul> |
| Enheter som stöds | 1 57 <mark>56 55 54</mark> 53 52                   |
| Upplösning        | 16:9 (1920x1080 eller 1080x1920)                   |
|                   | 32:9 (1920x540 eller 540x1920)                     |
|                   | ○ Personlig 1920 x 1080 px                         |
|                   |                                                    |

Välj alla enhetstyper.

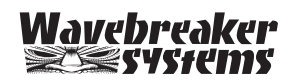

| N         | Mall ←  | $\bigcirc \bigcirc \bigcirc \lor \& \textcircled{1} \textcircled{1} \textcircled{1} \lor \trianglerighteq \lor \dashv ) \bullet \lor \textcircled{1} @ \lor \lor \bigotimes \bigotimes \textcircled{1} \textcircled{1}$ |                              | දුව<br>•     |
|-----------|---------|----------------------------------------------------------------------------------------------------|------------------------------|--------------|
|           | <b></b> | MyContent_2104091056.LFD                                                                                                    | Uppna<br>I S7 S6 S5 S4 S3 S2 | $\Diamond$   |
| Mall      |         |                                                                                                    |                              |              |
| Innehåll  |         |                                                                                                    |                              |              |
| T<br>Text |         |                                                                                                    |                              |              |
| Former    |         |                                                                                                    |                              |              |
| Källa     |         |                                                                                                    |                              | +            |
| Widget    |         |                                                                                                    |                              |              |
| Bakorund  |         |                                                                                                    |                              | ()<br>[]     |
|           |         |                                                                                                    |                              | <i>€</i> ••• |
|           |         |                                                                                                    |                              |              |
|           |         |                                                                                                    |                              |              |
|           |         |                                                                                                    |                              |              |
|           |         |                                                                                                    |                              |              |

Välj att öppna befintliga objekt.

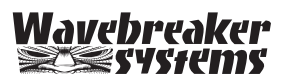

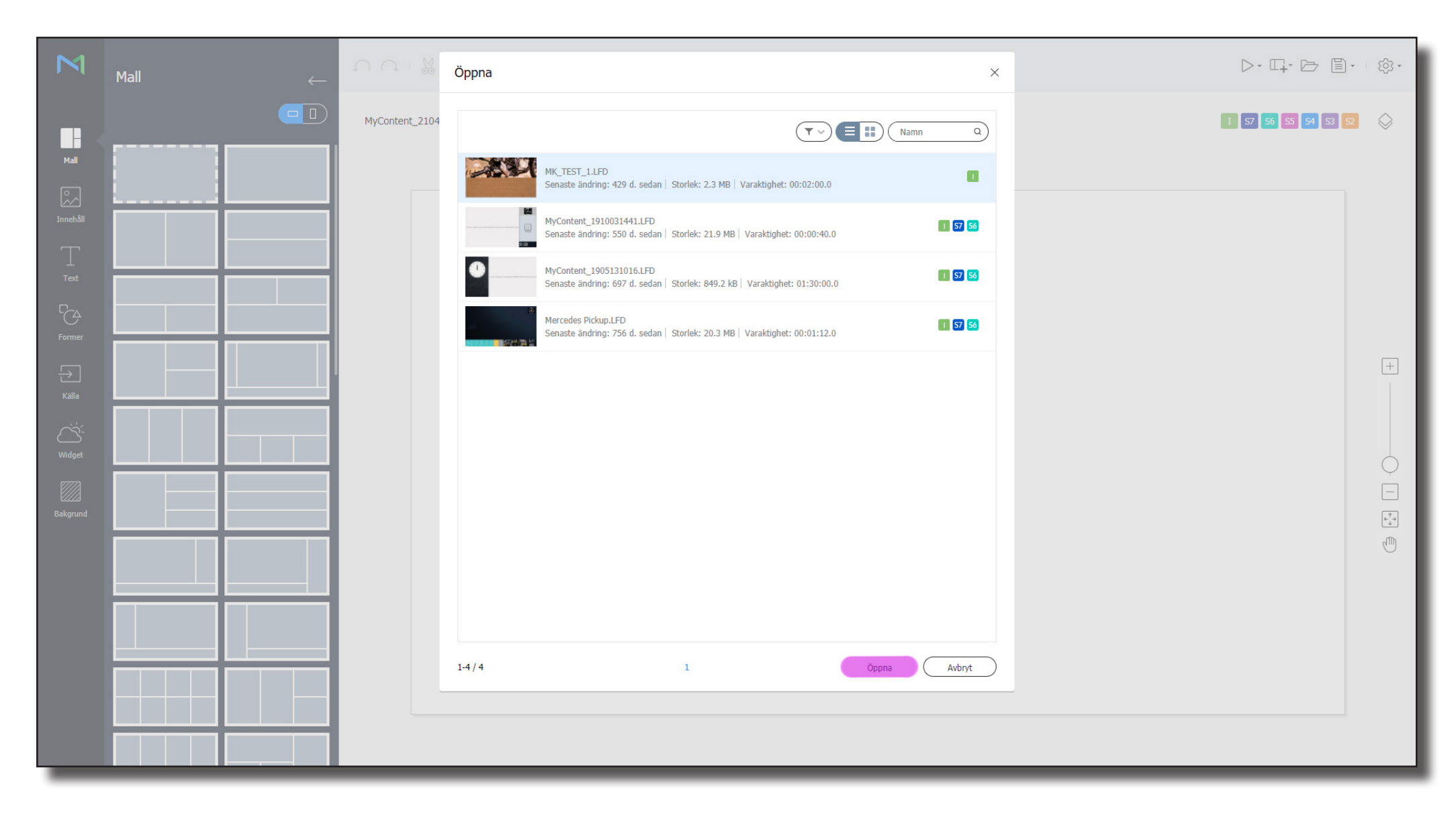

Välj ditt objekt.

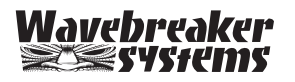

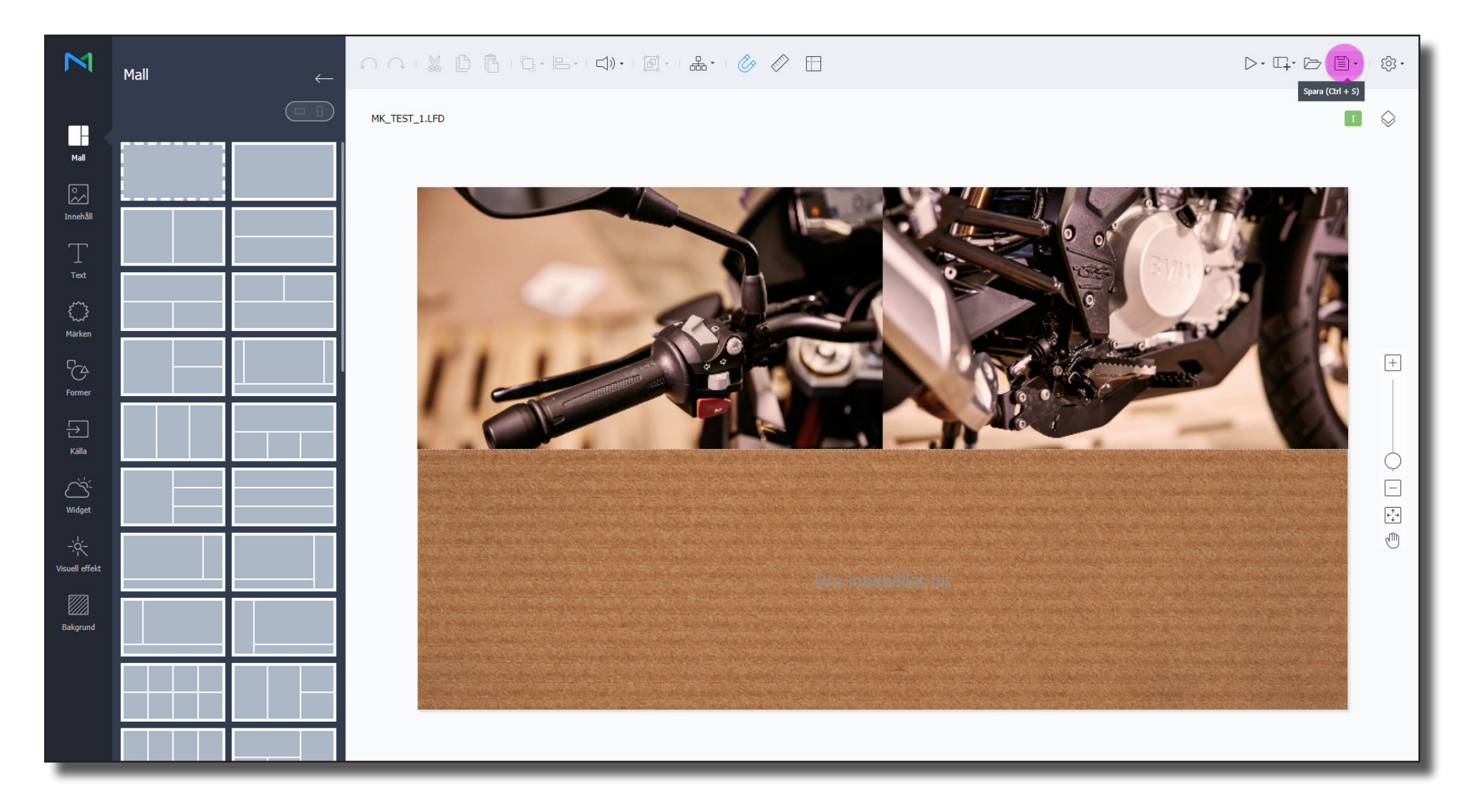

Spara ditt objekt. Nu kommer du att kunna öppna den från media biblioteket som vanligt.

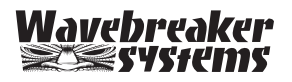